| Tool-Einstellungen | 1/5 | Sprach | 1e     |
|--------------------|-----|--------|--------|
| Sprache            |     | Englis | sh     |
| Mabeinheit         |     | Franç  | ais    |
| Buzzer             |     | Espai  | ñol    |
| Tool Upgrade       |     | Deuts  | sch    |
| Factory Data Reset |     | Nede   | rlands |

6.5.2 Auswahl von Maßangaben

Im Menü Setup nutzten Sie den RUNTER und wählen Sie Unit of Measure und drücken Sie ENTER, hier können Sie dann zwischen METER und MILEN auswählen.

6.5.3 Piepser

Im Menü Setup nutzten Sie den RUNTER und wählen Sie Buzzer und drücken Sie ENTER, hier können Sie den Pieper AN- und AUSSCHALTEN.

### 6.6 HILFE

Benutzen Sie den HOCH und RUNTER Knopf und wählen Sie das HILFE Icon im Hauptmenü, drücken Sie ENTER. 6.6.1 Fahrzeug Batterie Im Menü Fahrzeug Batterie wird Ihnen die aktuelle Spannungsversorgung am

OBD-Anschluss angezeigt 6.6.2 OBDII/EOBD

In dem Menü OBDII/EOBD, stehen Ihnen drei verschiedene Auswahlmöglichkeiten zu., Drücken Sie ENTER um die Anleitung zu Öffnen. (1) Was ist OBD

(2) OBDII Protokolle (3) Fahrzeug Abdeckung

.7 ÜBER

Benutzten Sie den HOCH und RUNTER Knopt und wählen Sie den Punkt ÜBER aus. Drücken Sie Unter dem Punkt TOOI Informationen, sehen Sie die Software Version. Hardware Version und die Seriennummer von dem Gerät.

riennummer Icarsoft Technology Inc.

ol Upgrade

lardwareversion:

na informatie

V1 01

V1.00

i82017000001

4/5

### Garantie vom Hersteller

.1 Hersteller Garantie nur 1 Jahr. Händler Gewährleistung 2 Jahre

iCarsoft garantiert das dieses Gerät, bei der Herstellung und Auslieferung ohne rgendwelche Mängel war. Sollte iedoch ein Mängel vorhanden sein, wird dieser für ein Jahr nach dem Kauf kostenfrei repariert.

1) Die alleinige Verantwortung von iCarsoft im Rahmen der Gewährleistung beschränkt sich auf die Reparatur oder, nach Wahl von iCarsoft, den Ersatz des Diagnosetools kostenlos mit Kaufnachweis. Der Kaufbeleg kann zu diesem Zweck verwendet werden.

2) Diese Garantie gilt nicht für Schäden, die durch unsachgemäßen Gebrauch. Infall, Überschwemmung, Blitzeinwirkung verursacht wurden oder wenn das Produkt von einem anderen als dem Servicezentrum des Herstellers verändert oder repariert wurde.

Ausgabe oder Montage des Diagnosetools, Einige Staaten erlauben keine Einschränkungen, wie lange eine stillschweigende Garantie dauert, so dass die oben genannten Einschränkungen möglicherweise nicht für Sie gelten. .2 Serviceverfahren

Wenn Sie Fragen haben, wenden Sie sich bitte an Ihren lokalen Händler. Händler oder besuchen Sie unsere Website www.icarsoftech.de. Wenn es otwendig wird, das Diagnosewerkzeug zur Reparatur zurückzugeben, wenden Sie sich an Ihren lokalen Händler, um weitere Informationen zu erhalten. 3 Software Update

Bitte besuchen Sie die Offizielle Homepage www.icarsoftech.de um die aktuelle Software und Firmware inkl. einer Update-Anleitung zu erhalten.

## iCarsoft

OBDII/EOBD&CAN Auto Diagnoseapparaat i820

1. Apparaat omschrijving

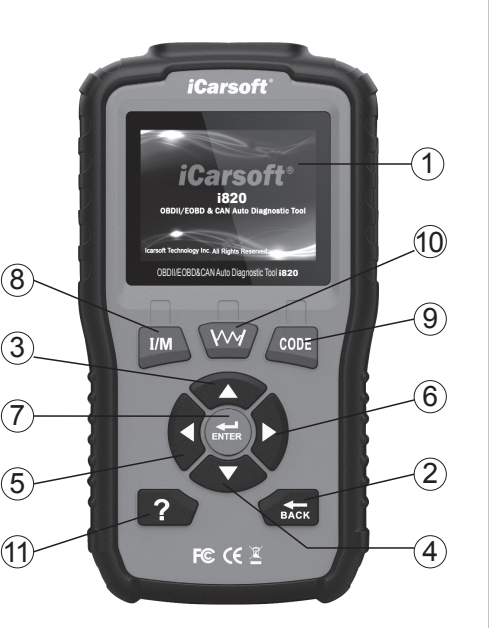

LCD DISPLAY -- Geeft de resultaten van het uitlezen weer op het. BACK BUTTON -- Stuurt u terug naar het vorige menu. OMHOOG KNOP -- Beweeat de cursor omhooa. OMLAAG KNOP -- Beweegt de cursor naar beneden. RECHTS KNOP -- Beweedt de cursor naar links. RECHTS KNOP -- Beweegt de cursor naar rechts. ENTER BUTTON - Bevestigt een actie die u wilt doen. I/M BUTTON -- Leest I/M functies. Code BUTTON -- Leest Codes functies. ③ GRAFIEK KNOP -- Tekent een grafiek van live data.

① HELP KNOP -- Vertoont hulpinformatie en informatie om de tool te gebruiken.

2. Specificaties 1) Display: 2.8" TFT LCD, 320\*240 Pixels

#### 🕺 🇬 🖚 Werk temperatuur: 0°C ~ 50°C ) Opslag temperatuur: -20°C ~ 70°C OBDIVEOBD IM Test Code Wissen van foutcodes ) Bedriifsstroom: 9 ~ 18V ă A 5) Bedrijfsspanning: 150mA@12V(Typical) /M Readiness Stroomverbruik: 1.8W(Typical) ? ) Afmetingen: 187.5\*101\*32 mm (L x W x H) Freeze Frame 8) Gewicht: <600g (GW) Voertuig informatie 3 Meegeleverde accessoires 1) Handleiding—Instructies voor het gebruik van het diagnoseapparaat. 6.1.1 Foutcodes uitlezen 2) USB kabel-Ten behoeve van het updaten van het diagnoseapparaat via de Ga verder in het Diagnose Menu door met de OBD hoofdkabel – Wordt gebruikt om voertuigen met tools te verbinden. DOWN button naar Read Codes (foutcodes uitlezen) te gaan, en druk op ENTER. 4. Productomschriiving (Of druk op het Code icoon op het toestel en druk 1) Het diagnoseapparaat werkt op alle voertuigen vanaf bouwiaar die voorzien ENTER: Of druk op de CODE button om uit te lezen.) DAIHATSU ziin van een OBDII aansluiting en hiermee compatible ziin, (hieronder vallen Op de automerkenpagina kunt het merk auto kiezen CAN.VPW.PWM.ISO en KWP2000 protocollen). die u wilt uitlezen, en druk op ENTER om de 2) Leest en wist generieke en fabrikantspecifieke foutcodes en zet het foutcodes uit te lezen. motorstoringslampie uit. 3) Ondersteunt opvraag van meerdere soorten foutcodes: generieke codes, 6.1.2 Foutcodes wissen lopende codes en fabrikantspecifieke codes. 4) Geeft de status van de emissietest weer. Ga naar het Diagnose Menu, en druk op Erase 5) Geeft chassisnummer weer van auto's vanaf bouwiaar 2002 die Mode 9 Codes (foutcodes wissen) en druk op ENTER. Druk nogmaals op ENTER om de foutcodes ondersteunen 6) Bepaalt de status van het motorstoringslampie (MIL). daadwerkeliik te wissen. Zet uw auto op contact 7) DTC bibliotheek om foutcodes op te zoeken wanneer het apparaat gebruikt (niet starten!), zoals de instructie op het scherm aangeeft en druk op ENTER om door te gaan. 8) Recente O2 Sensor testresultaten van de uitgevoerde tests op de boordcomputer van het voertuig. 6.1.3 I/M Readiness 9) Lees de resultaten van uitgevoerde OBD monitortests voor specifieke Druk op I/M Readiness in het Diagnose Menu en componenten en systemen. 10) Emissie systeemtest stelt u in staat om testen op lekken in het druk ENTER. (Of druk op het I/M Test icoon op het Katalysator monitor N/O emissiesvsteem. toestel. Druk op de DOWN button om naar de 11) De functie om data te beoordelen stelt u in staat om de data van de laatst volgende pagina te gaan. Data Bekiiken ? 👫 1/87 opgenomen test te weergeven. randstofsysteem 1 status N// 12) De print data functie stelt u in staat om opgenomen diagnostische data en aangepaste rapporten te printen. 6.1.4 Live Data 13) De accu test stelt u in staat om het voltage van de accu te meten doormiddel Druk op Live Data in het Diagnose Menu, druk op Berekende belastingswaarde van de OBD poort wanneer u de auto start. de ENTER button en selecteer All Supported (alle 14) Makkeliik in gebruik door Plug&Play; erg betrouwbaar en accuraat. ondersteunde sensoren) en druk op de ENTER Motor koelwater temperatuur\* 15) Het scherm is goed leesbaar door de helderheid. button om de live data te bekijken. 16) Het diagnoseapparaat werkt op zichzelf en heeft daarbij geen andere Done 1/1 2 1 1/17 apparatuur nodig. 17) Veilige communicatie met de boordcomputer van de auto. 6 1 5 Freeze Frame 18) Geen batteriien nodig: het apparaat werkt via stroom van de OBDII kabel. Druk op Freeze Frame in het Diagnose Menu, en druk op de ENTER button en druk op de DOWN . Voertuiadekkina button om de volgende pagina te bekijken. Brandstofsysteem 2 status N/A Het diagnoseapparaat is speciaal ontworpen om te werken met alle OBDII Berekende belastingswaarde compatibel voertuigen, waaronder Controller Area Network (CAN). Het is in Amerika vanaf 1996 verplicht dat alle voertuigen voorzien zijn van OBDII 6.1.6 O2 Sensor Test compatibel diagnoseaansluitingen. In Europa geldt dit vanaf bouwiaar 2001 voor Gebruik de OMHOOG/OMLAAG knoppen om de O2 Sensor Test te selecteren voertuigen met benzinemotoren en vanaf bouwiaar 2004 voor voertuigen met vanuit het diagnosemenu en druk op de ENTER knop. dieselmotoren (bedriifswagens vanaf bouwiaar 2008). Dit betekent dat uw auto Gebruik de OMHOOG/OMLAAG knoppen om de O2 sensor nummer te selecteren uitgerust dient te zijn met een 16 pins OBDII aansluiting. en druk op de ENTER knop. Onderzoek de testresultaten van de geselecteerde O2 sensor en gebruik de OMHOOG/OMLAAG knoppen om meer weergaven van de data te bekiiken. 6. Werking van het diagnoseapparaat anose Menu 6.1 OBDIL/EOBD 02 Monitor Test Gebruik de UP en DOWN button om het OBDII/EOBD icoon te selecteren in het Bank1-Sensor2 hoofdmenu en druk vevolgens op ENTER. n-Board Monitor Hieronder een voorbeeld van het scherm, druk op ENTER om naar het Diagnose Bank2-Sensor1 EVAP Systeem(mode\$8) Menu te gaan. Bank2-Sensor2

Wissen van foutcodes Zet contact aan, motor niet arten. Druk op de enter toets om verder te gaan!

gnose Menu

brikant voertuig

Readiness 1-4/10

onkoverslag monitor N/A

ndstofsysteem monitor

ndstofsysteem 2 status N//

TC met weergave van eeze frame data opslag

andstofsysteem 1 status N/A

ct O2 Sensor

onent monitor

ive Data

Gebruik de OMHOOG/OMLAAG knoppen om het Data Beoordelen menuonderdeel te selecteren vanuit het hoofdmenu en druk op ENTER. Selecteer de gewenste optie en druk op ENTER om de data te boordelen.

printen.

6.3 Print

6.4 DTC Lookup Gebruik de OMHOOG/OMLAAG knoppen om het DTC bibliotheek i menuonderdeel te selecteren vanuit het hoofdmenu en druk op ENTER. Gebruik de LINKS/RECHTS knoppen om de cursor Code Bekijken naar een andere regel te bewegen. Gebruik de OMHOOG/OMLAAG knoppen om de waarde te wijzigen en druk op de ENTER knop, op het scherm zal de betekenis van de DTC verschiinen.

Exit 6.5 Instellingen van het diagnoseapparaat 6.5.1 Taal Druk op de UP en DOWN button om naar de Setup (instellingen) icoon in het hoofdscherm te gaan en druk op de ENTER button. Druk op Language (Taal) en druk op de ENTER button om de taal in te stellen.

| Program   |
|-----------|
| Taal      |
| Aantal m  |
| Pieper    |
| Tool Upg  |
| Factory 0 |
|           |
|           |

### 6 1 7 On-Board Monitoring

Gebruik de OMHOOG/OMLAAG knoppen om On-Board Diagnose vanuit het menu te selecteren en druk op de ENTER knop.

Gebruik de OMHOOG/OMLAAG knoppen om de gewenste data te selecteren uit het On-Board Diagnose menu en druk op de ENTER knop om gedetailleerde testdata te zien.

1 Monitorina

alysator Monitor B2

Katalvsator Monitor B3

Katalvsator Monitor B4

EGR Monitor Bank 1

GR Monitor Bank 2

gnose Menu

Monitor Test

AP Systeem(mode\$8)

Dn-Board Monitor

iew Data

Readiness

ze Frame

Voertuig informatie

M Readiness

eeze Frame

ertuig informatie

P 0 0 0 0

Change Digit

Left

Confirm

| nose Menu        | 8/9 |
|------------------|-----|
| Ionitor Test     |     |
| loard Monitor    |     |
| Systeem(mode\$8) |     |
|                  |     |
|                  |     |

6.1.8 Emissie Syteem Test

Gebruik de OMHOOG/OMLAAG knoppen om het emissie systeem te selecteren vanuit het Diagnose Menu en druk op de ENTER knop.

### 6.2 Data beoordelen

Gebruik de OMHOOG/OMLAAG knoppen om het Print menuonderdeel te selecteren vanuit het hoofdmenu en druk op ENTER. Selecteer de gewenste optie en druk op ENTER. en verbind het apparaat aan een PC met behulp

van een USB kabel om de data te uploaden en

6.2.2 Meeteenheden

Bii de instellingen van het diagnoseapparaat kunt u ook de meeteenheid veranderen, druk op de DOWN button tot u bii Unit of Measure (meeteenheid) bent en druk op de ENTER button. Hier kunt u kiezen voor Metriek of Imperiaal.

### 6.2.3 Pientoon

Bii de instellingen van het diagnoseapparaat kunt de pieptoon aan of uit zetten. Dit kunt u doen door

met de DOWN button Buzzer (pieptoon) te selecteren en op de ENTER button te drukken. Hier kunt u de pieptoon ON of OFF zetten.

### 6.6 Help

Gebruik de UP en DOWN button om naar het Help icoon te gaan in het hoofdscherm en druk op de ENTER button. 6 6 1 Accu

In het accu menu wordt het voltage van de aangesloten datakabel getoond. Dit is bij benadering de accustatus van het voertuig.

6 6 2 OBDII/EOBD Op de OBDII/EOBD pagina, kunt u de volgende handboeken raadplegen. Druk

- op de ENTER button om naar de onderwerpen toe te gaan. (1) Wat is OBD?
- (2) OBDII Modes (3) Voertuiadekkina

### 6.7 Over

Ga met de UP en DOWN button naar het Over icoon op het hoofdscherm en druk op de ENTER hutton

Op de Tool Information pagina, kunt u de de softwareversie, hardwareversie en het serial nummer zien van het diagnoseapparaat.

| V1.01                    |
|--------------------------|
| Hardwareversion:         |
| V1.00                    |
| Seriennummer:            |
| i82017000001             |
| Icarsoft Technology Inc. |

7 Garantie 7.1 1 iaar garantie

iCarsoft garandeert aan haar klanten dat het diagnoseapparaat vrij is van gebreken van tenminste 1 jaar vanaf datum van aankoop, onder de volgende voorwaarden en condities:

1) De verantwoordelijkheid van iCarsoft onder de garantieperiode is beperkt tot een kostenloze reparatie of vervanging van het diagnoseapparaat met vertoning van het aankoopbewiis.

2) Deze garantie geldt niet voor schade veroorzaakt door oneigenlijk gebruik, ongeval, waterschade, bliksem of wanneer het diagnoseapparaat gewijzigd of gerepareerd is door iemand anders dan een iCarsoft Service punt.

3) iCarsoft is op geen enkele manier aansprakelijk voor directe of indirecte schade als gevolg van het gebruik van het diagnoseapparaat. 7.2 Service Procedures

Mocht u nog vragen hebben over het gebruik van het diagnoseapparaat, neem dan contact op met uw lokale dealer of bezoek de website www.icarsoftech.de. Mocht het nodig zijn om uw diagnoseapparaat voor reparatie aan te bieden, neem dan contact op met uw lokale dealer voor meer informatie. 7.3 Software undate

Ga naar de officiële website www.icarsoftech.de voor het downloaden van

updates, software applicaties en overige informatie.

# *iCarsoft*<sup>®</sup>

## **User's Manual** OBDII/EOBD&CAN Auto Diagnostic Tool i820

1. Product Descriptions

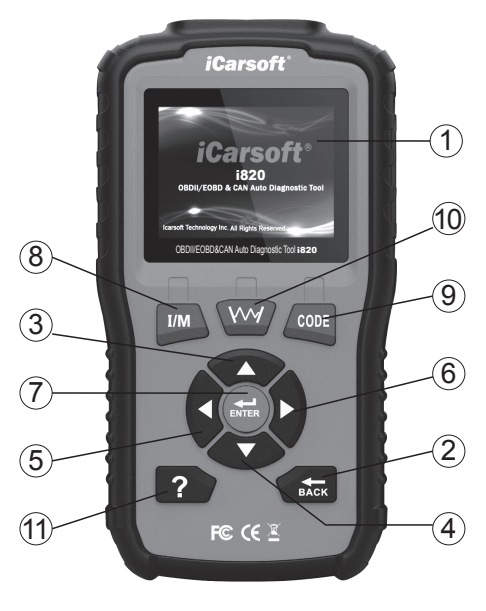

D LCD DISPLAY -- Indicates test results.

- BACK BUTTON -- Returns to previous menu.
- ③ UP BUTTON -- Moves cursor up for selection.
- ④ DOWN BUTTON -- Moves cursor down for selection.
- 5 LEFT BUTTON -- Moves cursor up for selection.
- RIGHT BUTTON -- Moves cursor down for selection.
- ENTER BUTTON -- Confirms a selection (or action) from a menu list.
- I/M BUTTON -- Reads I/M functions.
- ③ Code BUTTON -- Reads Codes functions.
- WAVEFORM BUTTON -- Draws Waveform for live data.
- I HELP BUTTON -- Shows help information for test results or user operation.

2. Specifications

1) Display: 2.8" TFT LCD, 320\*240 Pixels

| Programma informatie |
|----------------------|
| Softwareversion:     |
| V1.01                |
| Hardwareversion:     |

BDII/EOBD

Tool Upgrade

| E                                                                                                    | EN                                                                                                    | EN                                                                                                    |                                                                                                    | EN                                                                                                    |                                                                                                    | EN                                                         |
|----------------------------------------------------------------------------------------------------|----------------------------------------------------------------------------------------------------|----------------------------------------------------------------------------------------------------|----------------------------------------------------------------------------------------------------|----------------------------------------------------------------------------------------------------|----------------------------------------------------------------------------------------------------|------------------------------------------------------------|
| <ol> <li>2) Operation Temperature: 0°C ~ 50°C</li> <li>3) Storage Temperature: -20°C ~ 70°C</li> <li>4) Operating Voltage: 9 - 18V</li> <li>5) Operating current: 150m&amp;@12V(Typical)</li> <li>6) Power consumption: 1.8W(Typical)</li> <li>7) Dimension: 187.5*101*32 mm (L x W x H)</li> <li>8) Weight: &lt;600g (GW)</li> <li>3.Accessories Included</li> <li>1) User's Manual – Instructions on tool operations.</li> <li>2) USB Cable – Allows easy update via a PC and an internet connection.</li> <li>3) ObD Main Cable – Connects tools with Vehicles to use.</li> </ol>                                                                                                    | 6.1.1 Read Codes<br>Enter Diagnostic Menu, use the DOWN button<br>to select Read Codes, and press ENTER.                                                                                                    | Diagnostic Menu         1/9           Read Codes            Erase Codes            UM Readiness            Live Data            Freeze Frame            Vehicle Information            Vehicle Manufacture         1/28           BENZ            BMW | 6.1.7 On-Board Monitoring<br>Use the UP/DOWN button to select On-Board Mor<br>and pressENTER button.<br>Use the UP/DOWN button to select test data optio<br>Test menu and press ENTER button to see the det<br>Deponds Monitor<br>Cel Monitor Test<br>On-Board Monitor<br>Evap System(modeS8)                     | nitor from Diagnostic Menu<br>on on the On-Board Monitor<br>tail of test data.<br>On-Board Monitor Test<br>Catalyst Monitor B2<br>Catalyst Monitor B3<br>Catalyst Monitor B4<br>Catalyst Monitor B4<br>Catalyst Monitor | 6.6 Help     Use UP and DOWN button to select Help icon on the main screen,     press ENTER.     6.6.1 Battery     On battery page, it shows the voltage of Data Link Connector(DLC     which is approximately the vehicle's battery status.     6.6.2 OBD II/EOBD     On the OBDII/EOBD page, there are     following three catalogues. Press     ENTER to see the introduction.     (1)/WHAT IS OBD     Vehicle Coverage                                                                                                    | 1, <b>iC</b> a<br>C), OBD<br>1. Produ                      |
| <ol> <li>Product Features</li> <li>Works with all 1996 and newer cars &amp; light trucks that are OBDII compliant<br/>(including the CAN, VPW, PWM, ISO and KWP2000 protocols).</li> <li>Reads and clears generic and manufacturer specific Diagnostic Trouble<br/>Codes (DTCs) and turns off check engine light.</li> <li>Supports multiple trouble code requests: generic codes, pending codes,<br/>permanent codes and manufacturer specific codes.</li> <li>Reviews the emission readiness status of OBD monitors.</li> <li>Retrieves VIN (Vehicle Identification Number) on 2002 and newer vehicle<br/>that support Mode 9.</li> <li>Determines the malfunction indicator lamp (MIL) status.</li> </ol>                                                                                                    | (Or select the Code icon on the main screen<br>and press ENTER; Or Press the CODE<br>button to enter.)<br>On the Vehicle Manufacture page, choose<br>vehicle manufacture you want and press<br>ENTER to read the code.         | CHRYSLER CHRYSLER CITROEN DAEWOO DAHATSU Erase Codes Please Turn Ignition ON with Engine Off. Press enter key to continue!                                                                                                    | 6.1.8 Evap System Test     Use the UP/DOWN button to select Evap System     from Diagnostic Menu and press ENTER button.     6.2 Review     Use the UP and DOWN button to select the     Review icon from the main screen, press ENTER.     Select related option and press ENTER to     review data              | EGR Monitor Bank 2 Diagnostic Menu 99 02 Monitor Test On-Board Monitor Evap System(mode88)                                                                                                    | (2)OBDII Modes<br>(3)Vehicle Coverage<br>6.7 About<br>Use UP and DOWN button to select About<br>icon on the main screen, press ENTER.<br>On the Tool Information page, there are<br>software version, hardware version and<br>product serial number.                                                                                                    | r.<br>r.<br>V1.01                                          |
| <ol> <li>D2 Sensor test results for most recently performed tests from the vehicle's<br/>on-board computer.</li> <li>Reads the results of on-board diagnostic monitoring tests for specific<br/>components/systems.</li> <li>Evaporative System Test lets you initiate a leak test for the vehicle's<br/>evaporative system.</li> <li>Saves and Reviews test results like I/M, Codes, Live Data and VIN.</li> <li>Uploads and Prints saved data to PC.</li> </ol>                                                                                                    | 6.1.3 I/M Readiness     Select I/M Readiness on the Diagnostic Menu,     Select I/M Readiness                                                                                                    | IM Readiness         1-4/10           Misfire monitor         NA           Fuel system         OK           Component monitor         INC                                                                                                    | 6.3 Print<br>Use the UP and DOWN button to select the Print<br>icon from the main screen, press ENTER.<br>Select related option and press ENTER, and<br>connect device to PC via USB cable to upload<br>and print data.                                                                                           | Read Codes IM Readiness Live Data Freeze Frame Vehicle Information                                                                                                    | <ul> <li>7.Warranty</li> <li>7.1 Limited One Year Warranty<br/>iCarsoft warrants to its customers that this product will be free from<br/>in materials and workmanship for a period of one year from the di<br/>original purchase, subject to the following terms and conditions:</li> <li>1) The sole responsibility of iCarsoft under the warranty is limited</li> </ul>                                                                                                    | m all defects<br>ata of the<br>to either the 3             |
| <ol> <li>battery test shows the voltage of Data Link Connector(ULC), which is<br/>approximately the vehicle's battery status.</li> <li>14) Easy to use with one plug-in; highly reliable and accurate.</li> <li>15) Easy to read crystal-clear backlib by display.</li> <li>16) Stand-alone unit with no need for an additional laptop computer to operate.</li> <li>17) Safely communicates with the on-board computer.</li> <li>18) No batteries needed-powered via detachable OBDII cable.</li> <li>5. Vehicle Coverage</li> </ol>                                                                                                    | 6.1.4 Live Data<br>Select Live Data on the Diagnostic Menu, press<br>ENTER button and select related option and                                                                                                    | Catalyst monitor         N/A           View Data         ?         V/         4/87           Fuel system 1 status         N/A           Fuel system 2 status         N/A           Catculated LOAD Value         28.5%                                | 6.4 DTC Lookup<br>Use the UP/DOWN button to select the DTC<br>Lookup icon from the main screen, press ENTER.<br>Press LEFT/RIGHT button to move the highlight<br>bar to different position. Press UP/DOWN button<br>to alter the value, and press ENTER button, the<br>screen will display definition of the DTC. | Read Codes IM Readiness Live Data Freeze Frame Vehicle Information                                                                                                    | repair or, at the option of ivarsoft, replacement of the Diagnostic in<br>charge with Proof of Purchase. The sales receipt may be used for<br>2) This warranty does not apply to damages caused by improper i<br>flood, lightning, or if the product was altered or repaired by anyone<br>the manufacturer's Service Center.<br>3) iCarsoft shall not be liable for any incidental or consequential d<br>arising from the use,<br>Issue, or mounting of the Diagnostic Tool. Some states don't allow<br>how long an implied warranty lasts, so the above limitations may r | v limitations on<br>not apply to                           |
| The Diagnostic Tool is specially designed to work on most OBDII compliant<br>vehicles, including Controller Area Network (CAN). It is required by EPA that<br>all 1996 and newer vehicles (cars and light trucks) sold in the United States<br>must be OBDII compliant and this includes all American, Asian and European<br>vehicles.<br>A small number of 1994 and 1995 model year gasoline vehicles are OBDII<br>compliant. To verify if a 1994 or 1995 vehicle is OBDII compliant, check the<br>Vehicle Emissions Control Information (VECI) Label, which is located under<br>the bood on but the radiator of most vehicles. If the vehicle is OBII compliant<br>of the product on but the radiator of most vehicles. If the vehicle is OBII compliant<br>of the product on the the radiator of most vehicles. If the vehicle is OBII compliant<br>of the product on the the radiator of most vehicles. If the vehicle is OBII compliant<br>of the product of the the radiator of most vehicles. If the vehicle is OBII compliant<br>of the product of the the radiator of most vehicles. If the vehicle is OBII compliant<br>of the product of the the radiator of most vehicles. If the vehicle is OBII compliant<br>of the product the radiator of most vehicles. If the vehicle is OBII compliant<br>of the product of the radiator of most vehicles. If the vehicle is OBII compliant<br>of the product of the the radiator of most vehicles. If the vehicle is OBII compliant<br>of the product of the radiator of most vehicles. | press ENTER button to view data.<br>6.1.5 Freeze Frame<br>Select Freeze Frame on the Diagnostic Menu,<br>press ENTER button and use DOWN button<br>to see the next page.                                                       | Engine Coolant Temperature         91°C           Done         1/1         2           DTC that coused required<br>freezo frame data sonzage         C2E3D           Fuel system 1 status         N/A           Fuel system 2 status         N/A      | 6.5 Setup<br>6.5.1 Language<br>Use UP and DOWN button to select Setup icon<br>on the main screen, press ENTER. Select<br>Language and press ENTER to set the language.                                                                                                    | P         0         0         0           P         0         0         0           Image: Comparison of the state of the state of the s                                                                                                    | <ul> <li>you.</li> <li>7.2 Service Procedures</li> <li>1f you have any questions, please contact your local store, distribut<br/>website www.icarsoftech.de. If it becomes necessary to return the<br/>Tool for repair, contact your local distributor for more information.</li> <li>7.3 Software update<br/>Please visit the official website www.icarsoftech.de to download th<br/>Applications, software and the detailed update instructions.</li> </ul>                                                                                                    | itor or visit our<br>Diagnostic                            |
| the label will designate 'OBDII Certified'. Additionally, Government regulations<br>mandate that all OBDII compliant vehicles must have a "common" 16-pin<br>Data Link Connector (DLC).<br>For the vehicle to be OBDII compliant it must have a 16-pin DLC (Data Link<br>Connector) under the dash and the Vehicle Emission Control Information<br>Label must state that the vehicle is OBDII compliant.                                                                                                    | 6.1.6 O2 Monitor Test<br>Use UP/DOWN button to select O2 Monitor Test fro<br>press on ENTER button.<br>Use UP/DOWN button to select O2 sensor number<br>View test results of selected O2 sensor and use UF<br>screens of data. | Calculated LOAD Value 31.5%<br>om the Diagnostic Menu and<br>and press ENTER button.<br>P/DOWN button to view more                                                                                                    | Language 1/3<br>Language<br>Unit of Measure<br>Buzzer                                                                                                    | Language 1/5<br>English<br>Français<br>Español<br>Deutsch<br>Nederlands                                                                                                    |                                                                                                    | ① LCD<br>② ZUR<br>③ NAC<br>④ NAC<br>⑤ NAC<br>⑦ ENT<br>⑧ MM |
| <ol> <li>Operation</li> <li>OBDII/EOBD</li> <li>Use the UP and DOWN button to select the OBDII/EOBD icon from the main<br/>screen, press ENTER.</li> <li>On Monitor Overview, press ENTER to the Diagnostic Menu.</li> </ol>                                                                                                    | Otegrade Manu ////<br>Oz Monitor Test<br>On-Board Monitor<br>E-vap System(mode\$8)                                                                                                    | Bankt-Sensor1<br>Bankt-Sensor2<br>Bank2-Sensor1<br>Bank2-Sensor2                                                                                                    | <ol> <li>6.5.2 Unit of Measure         On Tool Setup, use DOWN button to select Unit of             where you can choose Metric or Imperial.         6.5.3 Buzzer             On Tool Setup, use DOWN button to select Buzzer             where you can turn the buzzer ON or OFF.         </li> </ol>            | f Measure and press ENTER,<br>er and press ENTER,                                                                                                    |                                                                                                    | () Codd<br>() WEL<br>() HILF<br>2. Techr<br>() C           |

## arsoft

## I/EOBD&CAN Fahrzeug Diagnosegerät i820

tbeschreibung

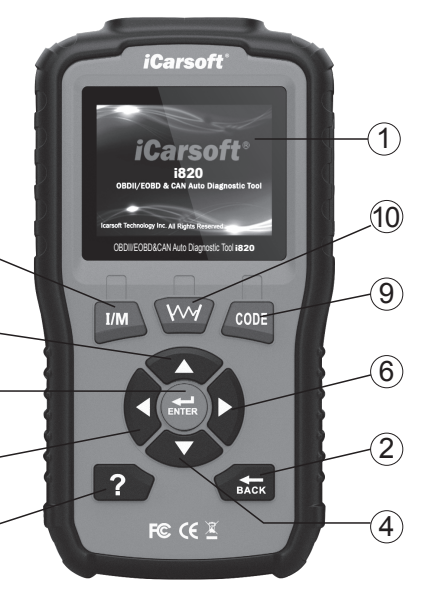

DISPLAY -- Anzeige für das Diagnosegerät. ÜCK KNOPF -- Zum vorherigen Menü zurückkehren. OBEN KNOPF -- Beweat den Auswahl Cursor nach oben. I UNTEN KNOPF -- Bewegt den Auswahl Cursor nach unten. LINKS KNOPF -- Beweat den Auswahl Cursor nach links. H RECHTS KNOPF -- Beweat den Auswahl Cursor nach rechts. R KNOPF -- Bestätigung der Auswahl oder einer Meldung. NOPF -- Liesst I/M Funktionen. KNOPF -- Liest die Fehlercodes aus.

LENFORM KNOPF -- Zeichnet die Grafik bei den Live Daten auf. E KNOPF -- Zeigt die verfügbare Hilfe bei der ausgeführten Funktion an.

ische Merkmale splay: 2.8" TFT LCD, 320\*240 Pixel Arbeitstemperatur: 0°C ~ 50°C

DE

- Aufbewahrungstemperatur: -20°C ~ 70°C
- Arbeitsspannung: 9 ~ 18V
- Spannungsverbrauch: 150mA@12V(Fahrzeug Typisch)
- 6) Spannungsaufnahme: 1.8W(Fahrzeug Typisch)
- Größe: 187.5\*101\*32 mm (L x W x H) 8) Gewicht: <600g (GW)
- 3. Lieferumfang
- 1) Benutzerhandbuch.
- 2) USB Kabel Zur Verbindung mit einem PC, UPDATE Vorgang durchführen.
- OBD Anschluss Kabel Verbindet das Testgerät mit dem Fahrzeug

4. Produkt Eigenschaften

 Dieses Gerät funktioniert mit allen Fahrzeugen von 1996 welche das OBDII Protokoll unterstützen, unabhängig vom Hersteller. Es werden alle gängige Protokolle unterstütz wie CAN, VPW, PWM, ISO und KWP2000.

2) Liest und Löscht Genrische und Herstellerspezifische Fehlercodes (DTC) und schaltet die Motorkontrollleuchte aus.

- Unterstützt Generische, Herstellerspezifische Fehlercodes und Klartexte.
- Zeigt den aktuellen Readness Code f
  ür die abgasrelevante Werte an.
- Auslesen von Fahrzeuginformationen (VIN, CID und CVN).
- Zeigt an ob die Motorkontrollleuchte an und aus ist.

7) Fehler-Code Datenbank. In dieser können Sie nach diversen Fehlercodes hlättern

 Lambda Sonda Testergebnis f
ür die zuletzt durchgef
ührte 
Überpr
üfung aus dem Steuergerät.

 List die Ergebnisse der On-Board-Diagnose f
ür bestimmte Komponenten und Systeme.

10) Mit dem Evap System Test können Sie einen Lecktest für das EVAP-System des Fahrzeugs durchführen.

11) Mit der Funktion Überprüfungsdaten können Sie die Daten des letzten Tests anzeigen, die vom Scan-Tool aufgezeichnet wurden.

12) Mit der Funktion Druckdaten können Sie Diagnosedaten ausdrucken, die mit dem Scan-Tool aufgezeichnet wurden, oder benutzerdefinierte Testberichte. 13) Batterie-Test ermöglicht es Ihnen, die Batteriespannung am OBD Port

auszulesen, während der Motor läuft.

- Sehr einfache Handhabung.
- 15) Leicht lesbares Display.
- 16) Handgerät, es wird kein PC oder sonstiges Benötigt.
- 17) Sichere Verbindung bei der Fahrzeug Diagnose.

18) Ausgestattet mit einem abnehmbaren OBD Kabel, es wird keine Batterien oder Akkus benötigt

5. Fahrzeug Abdeckung

Dieses Diagnosegerät wurde speziell für alle OBDII Fahrzeug entwickelt. inklusive dem Controller Area Network (CAN), Diese Übertragungsart wurde von der EPA festgelegt das

alle Fahrzeuge von 1996 und neuer (PKW und leichte Nutzfahrzeuge) welche in den United States

verkauft werden müssen OBDII kompatibel sein und desweiteren alle Amerikanische, Asiatische und Europäische Fahrzeug.

Eine kleine Anzahl von Fahrzeugen von 1994 und 1995 Benzin Fahrzeuge sind ebenfalls OBDII

kompatibel., Um eine Prüfung vor zu nehmen ob das Fahrzeug von 1994 – 1995 OBDII-fähig ist, muss ein

Vehicle Emissions Control Information (VECI) Etikett, welches sich unter der Motorhaube befindet, angebracht sein. Wenn das Fahrzeug OBDII-fähig ist, muss auf dem Etikett der Vermerk enthalten sein

"OBDII Certified". Ergänzend wurde auch gesetzlich bestimmt, das alle Fahrzeug einen 16-Pin OBD Datenanschluss besitzen müssen, "Data Link Connector (DLC)"

Das bedeutet das alle OBDII Fahrzeuge auch einen 16-PIN DLC (Data Link Connector) OBD Anschluss besitzen müssen. Dieser befindet sich meisten unter dem Lenkrad.

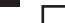

### 6 Handhabung

6 1 OBDII/ FORD

Benutzen Sie den HOCH und RUNTER Knopf, und wählen Sie den Punkt OBDII/EOBD Symbol im Hauptmenü und bestätigen Sie die Eingabe mit dem ENTER Knonf

Bei Monitor Übersicht, drücken Sie ENTER für das Diagnose Menü.

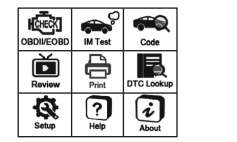

6.1.1 Fehler Codes auslesen

Wählen Sie im Diagnosemenü, benutzten Sie de RUNTER Knopf und wählen Sie Fehlercodes auslesen, danach bestätigen Sie die Auswahl mit dem ENTER Knopf.

(Oder wählen Sie das Code Symbol dierekt im Hauptmenü aus und bestätigen Sie die Auswahl mit dem ENTER Knopf: oder Drücken Sie direkt den CODE Knopf am Gerät)

Bei der Fahrzeugauswahl, wählen Sie bitte den benötigten Fahrzeug Hersteller und drücken Sie

6.1.2 Fehlercodes löschen

Wählen Sie im Diagnose Menu den Punkt Fehlercodes löschen und drücken Sie ENTER.

Bestätigen Sie erneut ENTER um die Fehlercodes

zu löschen. Schalten Sie die Zündung in Position 2.

ohne das Fahrzeug zu starten. Danach erneut mit ENTER fortfahren.

ENTER um den Fehler Code auszulesen.

6.1.3 I/M Readiness

Wählen Sie I/M Readiness im Diagnose Menü, drücken Sie ENTER. (Oder wählen Sie dierekt das I/M Test Symbol im Hauptmenü aus. Oder drücken Sie den I/M Knopf direct auf dem Direkt. Drücken Sie nach UNTEN um auf die nächste Seite zu gelangen.

6.1.4 Live Daten

Wählen Sie Live Daten im Diagnose Menü, drücken Sie ENTER Knopf und wählen Sie alle untersützten Systeme aus. Bestätigen Sie mit ENTER um die Live Daten anzusehen.

6.1.5 Freeze Frame

Wählen Sie Freeze Frame oder Live Daten im Diagnose Menü aus, drücken Sie ENTER und mit dem nach UNTEN Knopf gelangen Sie auf die nächste Seite.

### 6.1.6 Lambda Sonda Test

Benutzten Sie den HOCH/RUNTER Knopf und wählen Sie den 02 Monitor Test im Diagnose Menü aus, Bestätigen Sie die Auswahl mit dem ENTER Knopf.

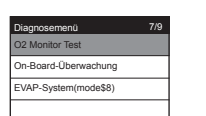

| Zylinderreihe 1, Sensor 1 |  |
|---------------------------|--|
| Zylinderreihe 1, Sensor 2 |  |
| Zylinderreihe 2, Sensor 1 |  |
| Zylinderreihe 2, Sensor 2 |  |

DE

6.1.7 On-Board Überwachung

Benutzten Sie den HOCH/RUNTER Knopf und wählen Sie den ON-Board Monitoring im Diagnose Menü aus. Bestätigen Sie die Auswahl mit dem ENTER

Benutzten Sie den HOCH/RUNTER Knopf und wählen Sie die gewünschte Funktion aus, bestätigen Sie die Auswahl mit dem ENTER Knopf und weitere Details anzusehen.

| Diagnosemenü         | 8/9 |
|----------------------|-----|
| O2 Monitor Test      |     |
| On-Board-Überwachung |     |
| EVAP-System(mode\$8) |     |
|                      |     |
|                      |     |

| on board obermaching rest |  |
|---------------------------|--|
| Catalyst Monitor B1       |  |
| Catalyst Monitor B2       |  |
| Catalyst Monitor B3       |  |
| Catalyst Monitor B4       |  |
| EGR Monitor Bank 1        |  |
| EGR Monitor Bank 2        |  |

oard-Überwachung

AP-System(mode\$8)

M Bereitschaft

rzeug Information

rcode lesen

ahrzeug Information

Left

Confirm

Exit

lercode nachsehen

P 0 0 0 0

Right

Change Digit

/M Bereitschaft

tandhild

e Daten

### 6.1.8 Evap System Test

Benutzten Sie den HOCH/RUNTER Knopf und wählen Sie den ON-Board Monitoring im Diagnose Menü aus. Bestätigen Sie die Auswahl mit dem ENTER Knopf.

### 6.2 Überprüfung

Benutzten Sie den HOCH/RUNTER Knopf und wählen Sie den REVIEW im Diagnose Menü aus. Bestätigen Sie die Auswahl mit dem ENTER Knonf

Wählen Sie die gewünschte Funktion und drücken Sie ENTER um die Daten anzuzeigen.

### 6.3 Drücken

Benutzten Sie den HOCH/RUNTER Knopf und wählen Sie den PRINT im Diagnose Menü aus. Bestätigen Sie die Auswahl mit dem ENTER Knopf. Verbinden Sie das Diagnose Tool mit dem Computer und wählen Sie die gewünschten Daten zum Drucken aus.

6.4 Fehler-Code Suche

Benutzten Sie den HOCH/RUNTER Knopf und wählen Sie den DTC Loockup im Diagnose Menü

Bestätigen Sie die Auswahl mit dem ENTER

Drücken Sie den LINKS/RECHTS Knopf um die uswahl vorzunehmen. Mit dem ENTER Knopf wird Ihnen dann die Dinifition angezeigt.

6.5 Einstellungen

6.5.1 Sprache

Benutzen Sie den HOCH und RUNTER Knopf und wählen Sie das Setup Icon im Hauptmenü, drücken Sie ENTER.

Wählen Sie Language und drücken Sie auf ENTER um die Sprache auszuwählen.

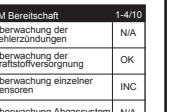

Daten Anzergen ? 👫 1/87

kühlmitteltemperatur 919

Done 1/1 ? 👫 1/17

ndstofsysteem 1 status N/A

andstofsysteem 2 status N/A

ngswaarde

\_\_\_\_

31.5%

DTC met weergave van freeze frame data opslag

rekende

aftstoffversorgnung 1 Status

Kraftstoffversorgnung 2 Status

echneter Lastwert

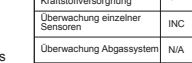

gnosemenü

ehlercode lesen

ehlercodes löschen

Fahrzeug Information

ahrzeug Hersteller 1.

Fehlercodes löschen

dung mit Motor AUS einschalten,

Enter-Taste drücken, um

fortzufahren.

I/M Bereitschaft

Live Daten

Standbild

HRYSI FR

AEWOO

DAIHATSU

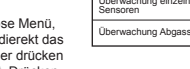